## Envio de boleto por e-mail

Veremos seguir de maneira detalhada como enviar o boleto para o e-mail dos alunos / responsáveis

## Modulo supervisão configurar parâmetro 1000006 Colocar o endereço base do aula (sem a parte do framework/config....)

|                                                                                                    | 2 192.168.4.64:91/aula_sawee_6 /framework/                                                                                                    |
|----------------------------------------------------------------------------------------------------|----------------------------------------------------------------------------------------------------|
| 2 Sistema Aula - Supervisão - [Colégio Sistema Aula]                                                                                                    |                                                                                                    |
| Sistema Manutenção Ferramentas Sobre                                                                                                    |                                                                                                    |
| Pesquisar programa [F3]<br>Pesquise aqui ]<br>Sistema Aula Supervisão<br>Manutenção<br>Ferramentas<br>Favoritos<br>Acesso aos Programas<br>Acesso aos Programas<br>Acesso aos menus<br>Acesso aos médulos<br>Corrências no sistema<br>Controle de parâmetros<br>Parâmetros por sistema<br>Relatório de Parâmetros<br>Parâmetros por usuário | Parâmetros por siste [ 1007200 ] - @ula - Unidade 1 - Ano de 2020 - Supervião          Parâmetros por Sistema         OPÇÕES         Incluir         Módulo:       1         Centro Educacional Sistema Aula         Módulo:       1000000         Supervisão         Parâmetro:       1000006         Excluir       Visualizar         Ajuda       Resposta do Sistema:         FUNIÇÕES       Não         Param.       Usuário         Gerar Param.       Usuário |

Configurar o serviço de envio de e-mail caso tenha duvidas consulte o ti da instituição

| Emitir Boletos -                       | [ 115304 ] - @ula - Unidade 1 - L                                               | U - Ano de 2020 - Arrecadação                                                                                                    |                               |                                                          |                                                     |                        |                |
|----------------------------------------|---------------------------------------------------------------------------------|----------------------------------------------------------------------------------------------------|-------------------------------|----------------------------------------------------------|-----------------------------------------------------|------------------------|----------------|
|                                        | R FICHA DE C                                                                    | OMPENSAÇÃO PADRÃO * P 🧃                                                                                                    |                               |                                                          |                                                     |                        |                |
| OPÇÕES<br>Visualizar<br>Ajuda          | Layout da boleta:<br>Layout da conta:<br>Restringir por:<br>Data de vencimento: | 1 ficha de compensação por folha       Formato Novo         Image: state de vencimento       Image: state de vencimento         15/01/2020       Até: 15/01/2020 | @ Emitir Boletos -            | [115304] - @ula - Unidade 1 - U<br>R FICHA DE C          | J - Ano de 2020 - Arrecadação<br>OMPENSAÇÃO         | PADRÃO *               | Р ?            |
| Enviar Link de<br>Boleto por<br>E-Mail | Por lista de alunos<br>Matrícula:<br>Curso:                                     | 0014   Aluna 14     100   Ensino Fundamental                                                                                                    | OPÇÕES<br>Visualizar<br>Aiuda | Layout da boleta:<br>Layout da conta:<br>Restringir por: | 1 ficha de compensação por fo<br>Data de vencimento | olha 🔽                 | Formato Novo   |
|                                        | Periodo letivo:<br>Turma:                                                       |                                                                                                    | <u> </u>                      | Data de vencimento:                                      | 15/01/2020 - Até: 15/01/2                           | 2020 🔻                 |                |
|                                        | Marcar boleto(s) com                                                            | 10 já impresso.                                                                                                    | Enviar Link de                | Por lista de alunos                                      |                                                     |                        |                |
|                                        | Mensagens                                                                       | Opções de impressão Opções de informações Mensagens por curso                                                                                                    | Boleto por                    | Matrícula:                                               | 0014 Aluna 14                                       |                        | <u> </u>       |
|                                        | Mensagem para a<br>via do aluno:                                                | <u> </u>                                                                                                    |                               | Curso:                                                   | 79 Ano                                              |                        | •              |
|                                        | Mensagem para via                                                               | ^                                                                                                    |                               | Período letivo:<br>Turma:                                | 7° ANO                                              |                        | •              |
|                                        |                                                                                 | Não imprimir mensagem de juros e multa Retirar zeros à direita do percentual                                                                                     |                               | Info                                                     | vimações                                            | Enviar                 |                |
|                                        |                                                                                 | Imprimir Multa/Juros ao dia como valor de juros e muita                                                                                                    |                               | SMTP Host: smtp.g                                        | jmail.com                                           | SMTP Tipo Login: PLAIN |                |
|                                        |                                                                                 |                                                                                                    |                               | SMTP Login: suporte                                      | e3@sistemaaula.com.br                               | Login Domain:          |                |
|                                        | Histórico e débitos ante                                                        | riores<br>n aberto 🔲 Imprimir históricos de parcelas 🗌 Informar parcelas em aberto                                                                               |                               | SMTP Password:                                           | ***                                                 | SSL                    | TLS            |
|                                        | Com ver                                                                         | ncimento de 📃 🔻 até 📃 👻                                                                                                    |                               | SMTP Porta: 465                                          |                                                     | Verificar Conexão SMTP |                |
|                                        | □ Não receber após □ dias do vencimento □ locluir mensagem 0                    |                                                                                                    |                               | Nome de envio: Financ                                    | ;eiro                                               | Verificar Login SMTP   |                |
|                                        |                                                                                 |                                                                                                    |                               | E-Mail de envio: suporte                                 | e3@sistemaaula.com.br                               | Enviar E-Mail de teste | <u>S</u> alvar |
|                                        |                                                                                 | Salvar                                                                                                    |                               | Assunto:                                                 |                                                     |                        |                |
| X                                      |                                                                                 |                                                                                                    |                               | Mensagem:                                                |                                                     |                        |                |
|                                        |                                                                                 |                                                                                                    |                               | Endereço Sistema Aula W                                  | /EB: http://192.168.4.64:91/aula                    | ALUNU<br>a_sawee_6/    | <u>Fechar</u>  |

## Ainda na aba informações, coloque o assunto e monte o texto

| i ur ma.                                                                                                    |            | 1                                                                                                    | 1                      |               |         |               |    |              |    |
|----------------------------------------------------------------------------------------------------|------------|----------------------------------------------------------------------------------------------------|------------------------|---------------|---------|---------------|----|--------------|----|
|                                                                                                    |            | Informações                                                                                                    | <u> </u>               |               |         | Enviar        |    |              |    |
| SMTP Host: smtp.gmail.com                                                                                                    |            |                                                                                                    | SMTP Tipo Log          | in: PLAIN     |         |               | •  |              |    |
| SMTP Login:                                                                                                    |            | suporte3@sistemaaula.com.br                                                                                                    |                        | Login Domain: |         |               |    |              |    |
| SMTP Password:                                                                                                    |            |                                                                                                    |                        | SSL           | TLS     |               |    |              |    |
| SMTP Porta: 465                                                                                                    |            |                                                                                                    | Verificar Conex        | aão SMTP      |         |               |    |              |    |
| Nome de envio: Financeiro                                                                                                    |            |                                                                                                    | Verificar Logi         | n SMTP        |         |               |    |              |    |
| E-Mail de envio: suporte3@sistemaaula.com.br                                                                                                    |            |                                                                                                    | Enviar E-Mail de teste |               |         | <u>S</u> alva | ar |              |    |
| Assunto:                                                                                                    | Bol        | eto mês abril                                                                                                    |                        |               |         |               |    |              |    |
| Mensagem:                                                                                                    | car<br>seq | caro responsável pelo aluno <nome> de matricula <matricula> seque o link <link/> do boleto da parcela <parcela> referente ao curso <curso></curso></parcela></matricula></nome> |                        |               |         |               |    |              |    |
|                                                                                                    | Att.       | Financeiro Sistem Aaula                                                                                                    |                        |               |         |               |    | ~            |    |
| Variáveis: <link/> <nome> <matricula> <curso> <parcela> <email_aluno> <emails_enviado></emails_enviado></email_aluno></parcela></curso></matricula></nome> |            |                                                                                                    |                        |               |         |               |    |              |    |
| Endereço Sis                                                                                                    | tema       | Aula WEB: http://                                                                                                    | /192.168.4.64:91/aul   | a_s           | awee_6/ |               |    | <u>F</u> ech | ar |

Na/aba enviar:

1 Faca as restrições para montar a lista

2 Clique em montar a lista

3 selecione os alunos

4 Marque a opção enviar somente para o responsável financeiro
5 Clique em enviar 🙆 Emitir Boletos - [ 115304 ] - @ula - Unidade 1 - U - Ano de 2020 - Arrecadação 💕 EMITIR FICHA DE COMPENSAÇÃO PADRÃO \* Ρ? Formato Novo OPCÕES 1 ficha de compensação por folha Layout da boleta: **•**| S BANCO DO BRASIL • 5684-7 BANCO DO BRASIL - CC 5684-7 Layout da conta: Visualizar Restringir por: Parcela Refaturamento Ajuda Abr/2020 • Parcela: **Fechar** Por lista de alunos Enviar Link de 0014 Aluna 14 Matrícula: Boleto por E-Mail 0014 | Aluna 14 Alunos Selecionados: x Informações Enviar Montar Lista de Alunos >> Lista de Alunos: Ν Matrícula Nome Curso Parcela Status E-M-**1** 0014 Aluna 14 Abr/2020 ENVIAR 100 supe э Selecionar todos ENVIAR Selecionar todos EBRO Selecionar todos Desmarcar todos Enviar para todos e-mails do catálogo do aluno Apresentar LOG de Erros no Final Enviar somente para Responsável Financeiro Enviar E-Mail >> **Fechar** 

Recebera uma mensagem do sistema dizendo que o processo foi finalizado

|                 |                                                  | Envia                          | r                |             |           |     |  |  |
|-----------------|--------------------------------------------------|--------------------------------|------------------|-------------|-----------|-----|--|--|
|                 |                                                  | Mo                             | ntar Lista de Al | unos >>     |           |     |  |  |
|                 | Curso                                            | Parcela                        | Status           | E-M-        |           |     |  |  |
|                 | 100                                              | Abr/2020                       | ENVIADO          | supc        |           |     |  |  |
| onar todos ERRO | Sistema Aula - J<br>Atte<br>Aviso<br>Processo fi | Aviso                          | -<br>-           |             |           |     |  |  |
| go do aluno     | Sugestão                                         |                                |                  |             |           |     |  |  |
| Financeiro      | Veja a lis                                       | ta de Alur                     | nos e obser      | ve o STATUS | de envio. |     |  |  |
|                 | Unidade: 1 - (<br>Usuário: 1 - A                 | Colégio Sister<br>dministrador | na Aula          |             | <u> </u>  | har |  |  |

## 1 - E o responsável pelo discente receberá o e-mail com o link

Financeiro <suporte3@sistemaaula.com.br> Aluna 14

Boleto mês abril

caro responsável pelo aluno Aluna 14 de matricula 0014 segue o link http://192.168.4.64:91/aula\_sawee\_6/public/4000000/AluLst4011100.php?Unidade=MO==&AnoSemestre=OW5vMiAvMA==&Parcela=OWJvLzIvMiA=&nb=REJfOVVMOV9GOVE= do boleto da parcela Abr/2020 referente ao curso 100

Att. Financeiro Sistem Aaula

2 - Quando ele clicar no link o navegado vai pedir a matricula Ao Informar a matricula e clicar em ver o boleto o mesmo será exibido pelo navegador

Informe o(s) Dado(s): Matrícula: 0014 Ver Boleto

001-9 00190.00009 02199.845104 00001.000181 9 82260000067865

2 RANCO DO BRASI